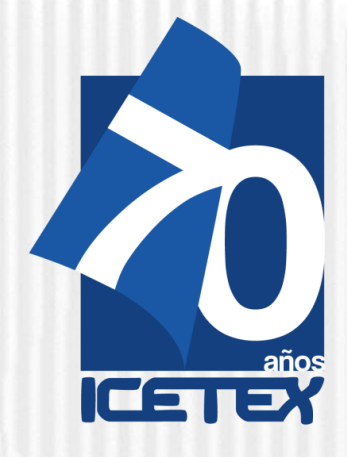

Fondo Formación Continua para Educadores en Servicio de las Instituciones Educativas Oficiales

Convocatoria para Educadores rurales y Etnoeducadores rurales Diplomados en y para la Ruralidad Cohorte 2021-2 Paso 1. Inscripción

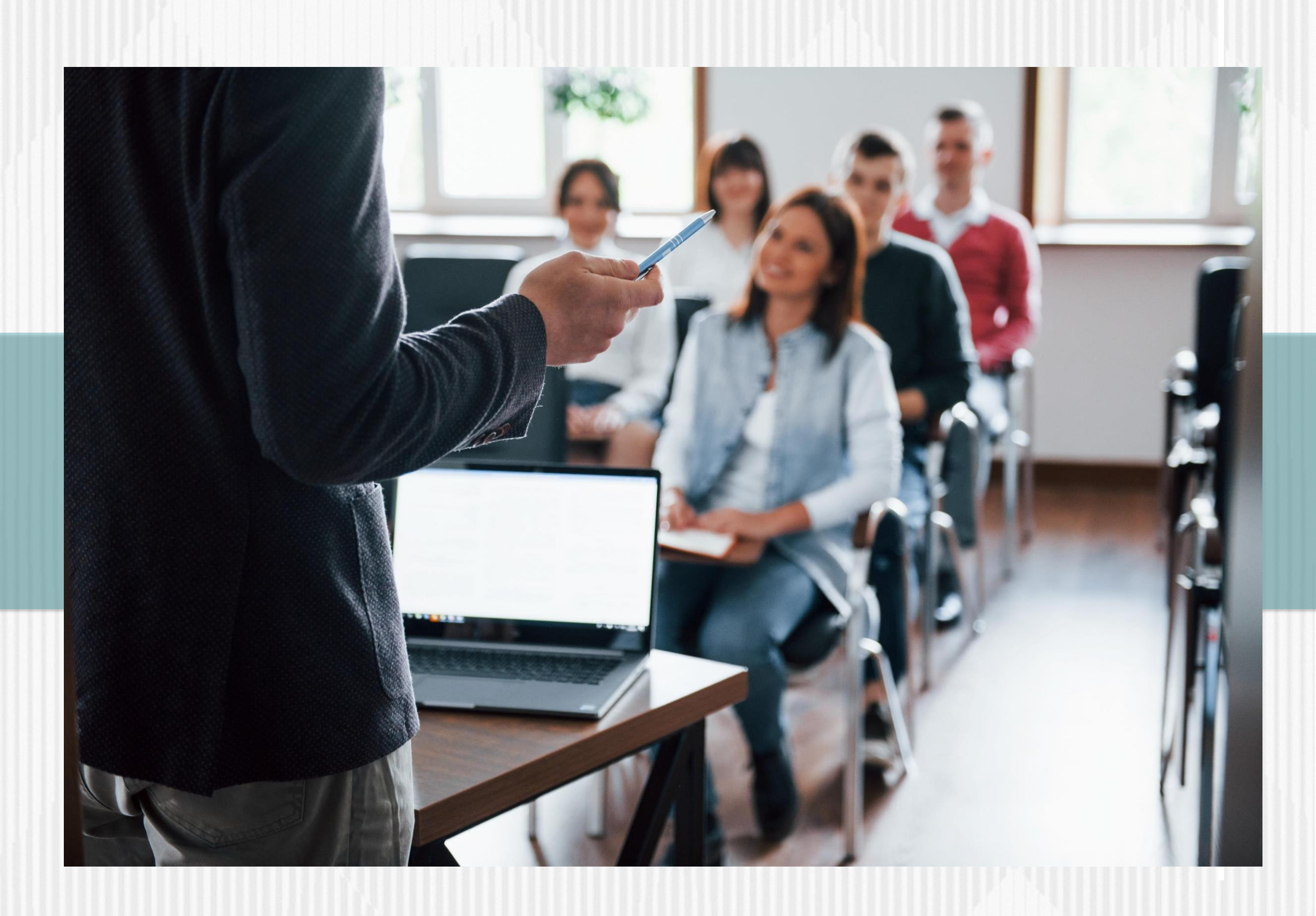

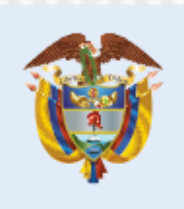

La educación es de todos

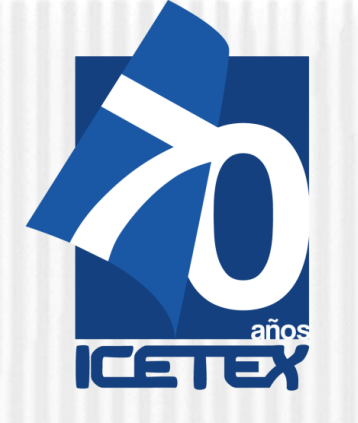

El Ministerio de Educación Nacional y el ICETEX invitan a los Educadores del país a inscribirse en Diplomados en y para la Ruralidad.

Pueden inscribirse: educadores rurales o etnoeducadores rurales con nombramiento de carrera o provisionales que laboren en municipios PDET.

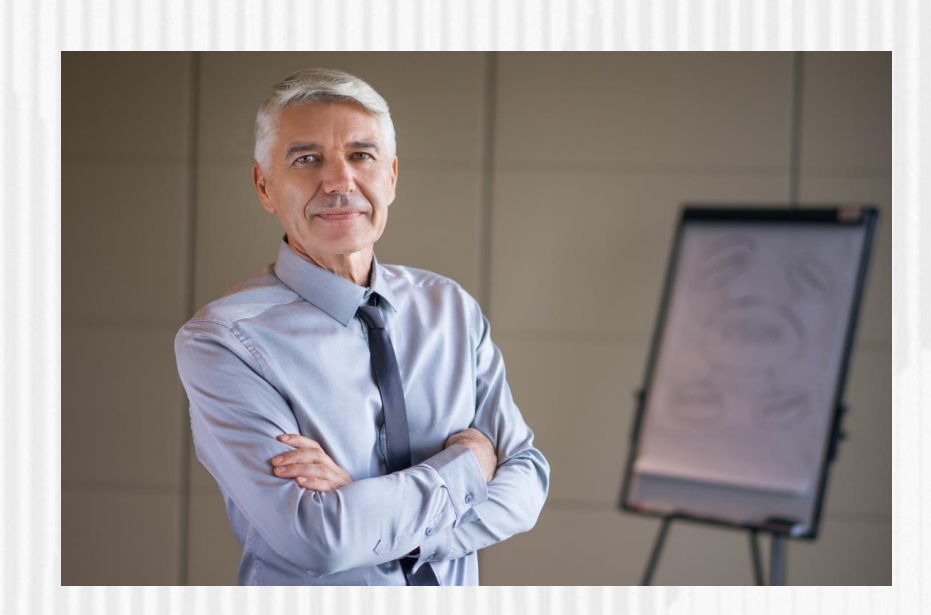

| No. | Línea de formación                   | Entidad                                                |
|-----|--------------------------------------|--------------------------------------------------------|
| 1   | Línea 1. Actualización<br>pedagógica | Universidad Católica de Ma                             |
| 2   | Línea 1. Actualización<br>pedagógica | Universidad El Bosque                                  |
| 3   | Línea 1. Actualización<br>pedagógica | Universidad de Manizales                               |
| 4   | Línea 1. Actualización<br>pedagógica | Universidad de Tolima (Co<br>Fundación Semilla (Chile) |
| 5   | Línea 1. Actualización<br>pedagógica | Universidad de San Buena<br>Medellín                   |
| 6   | Línea 1. Actualización<br>pedagógica | Universidad Autónoma de                                |
| 7   | Línea 1. Actualización<br>pedagógica | Universidad de Antioquia                               |
| 8   | Línea 1. Actualización<br>pedagógica | Universidad Católica de Ma                             |
| 9   | Línea 1. Actualización<br>pedagógica | Universidad Nacional de C                              |
| 10  | Línea 1. Actualización<br>pedagógica | Universidad Nacional de C                              |
| 11  | Línea 1. Actualización<br>pedagógica | Universidad Cooperativa d                              |
| 12  | Línea 1. Actualización<br>pedagógica | Universidad Francisco de F<br>Santander                |
| 13  | Línea 1. Actualización<br>pedagógica | Universidad de Antioquia                               |
| 14  | Línea 1. Actualización<br>pedagógica | Universidad Francisco de F<br>Santander                |
| 15  | Línea 1. Actualización pedagógica    | Universidad del Magdalena                              |
| 16  | Línea2. Sistematización              | Universidad de San Buena<br>Medellín                   |
| 17  | Línea2. Sistematización              | Universidad de Antioquia                               |

## Oferta de formación

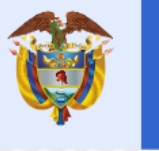

|               | Nombre del Diplomado                                                                                            |
|---------------|----------------------------------------------------------------------------------------------------|
| anizales      | Diversificación Curricular y Modelos Flexibles                                                                  |
|               | DUA: Hacia la transformación de ambientes pedagógicos para educación inicial Inclusiva.                         |
|               | DUA: Hacia la transformación de ambientes pedagógicos para educación inicial Inclusiva.                         |
| olombia) y    | Estrategias pedagógicas para el fomento de la Educación para la<br>Ciudadanía Mundial en contextos de ruralidad |
| iventura Sede | Educación para la Reconciliación y la no estigmatización                                                        |
| Occidente     | Estrategias pedagógicas y de gestión para una jornada escolar de calidad.                                       |
|               | Estrategias pedagógicas y de gestión para una jornada escolar de calidad.                                       |
| anizales      | Gestión de Aulas Multigrado en las Escuelas Rurales                                                             |
| Colombia      | Entornos Educativos Rurales IDI: incluyentes, diversos e innovadores para todos y todas                         |
| Colombia      | Lecturas al aula: Indagación, disfrute y creación desde múltiples<br>lenguajes y experiencias rurales           |
| le Colombia   | Leemos, escribimos y volamos como el viento                                                                     |
| Paula         | Procesos pedagógicos participativos e interculturales en contextos rurales                                      |
|               | Pedagogía, cultura y territorio                                                                                 |
| Paula         | La interculturalidad a través de los proyectos educativos en la<br>ruralidad                                    |
| a             | Proyectos Educativos Interculturales                                                                            |
| iventura Sede | Sistematización de experiencias educativas (Escuela como<br>Territorio de Paz)                                  |
|               | Sistematización de experiencias educativas (Escuela como<br>Territorio de Paz)                                  |

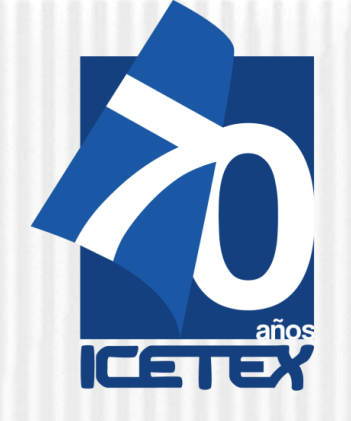

## ¿Qué pasos debe seguir para inscribirse en uno de los diplomados y acceder a un crédito condonable?

## Paso 1

Inscripción: solicitud de crédito condonable ante ICETEX

Diligenciamiento del

formulario de inscripción

hasta culminarel

proceso con el botón:

**Completar solicitud** 

## Paso 2

Legalización: cargue de documentos para el otorgamiento del crédito condonable

Cargue de los documentos en la plataforma del ICETEX.

> Verificación de la documentación por parte del ICETEX.

Si luego del estudio de su documentación, ésta cumple con los requisitos, su esta do será "LEGALIZADO IES".

Firma electrónica de garantías: respaldo para el crédito condonable

Luego de la verificación del cumplimiento de los requisitos para acceder al crédito condonable, el ICETEX enviará un link para la firma electrónica de garantías del crédito.

Si cumple con los requisitos de inscripción, su estado será **"APROBADO SUJETO A VERIFICACIÓN** 

El ICETEX le informará vía correo electrónico link, usuario y contraseña para continuar con el proceso de legalización.

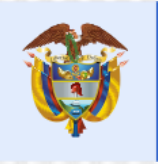

La educación es de todos

Mineducación

### Paso 3

Si su proceso de firma electrónica de garantías (Pagaré y Carta de instrucciones digitalizada) es satisfactorio, su estado será "CONCEPTO JURÍDICO VIABLE"

### Paso 4

**Autorización** del crédito condonable

Una vez el directivo docente cuente con el concepto jurídico viable de su solicitud de crédito condonable, puede formalizar la matrícula en la IES seleccionada o asignada e iniciar clases.

Recuerde que para condonar su crédito debe tener UNA ASISTENCIA DE MÍNIMO AL 75%. DE LA TOTALIDAD DEL DIPLOMADO.

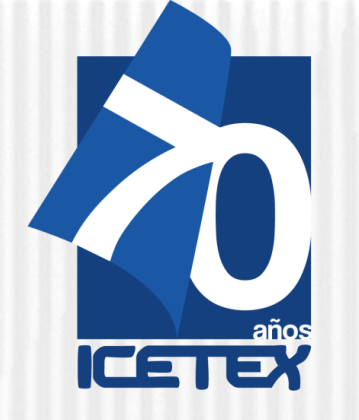

## **iRECUERDE**!

La condición de **beneficiario** del crédito condonable sólo se adquiere una vez el educador haya cumplido los requisitos de inscripción y legalización de la solicitud del crédito condonable, de acuerdo con lo estipulado en el Reglamento Operativo del Fondo de Formación Continua del 31 de mayo de 2021.

Los aspirantes a ser beneficiarios del Fondo, **no requieren solicitar estudio crediticio** ante centrales de riesgo (CIFIN).

La inscripción y legalización de la solicitud del crédito condonable **no requiere realizar trámites ante notaría**.

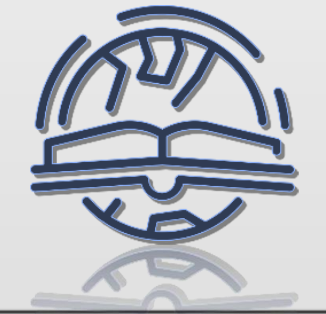

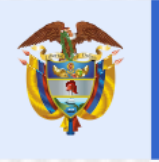

La educación es de todos

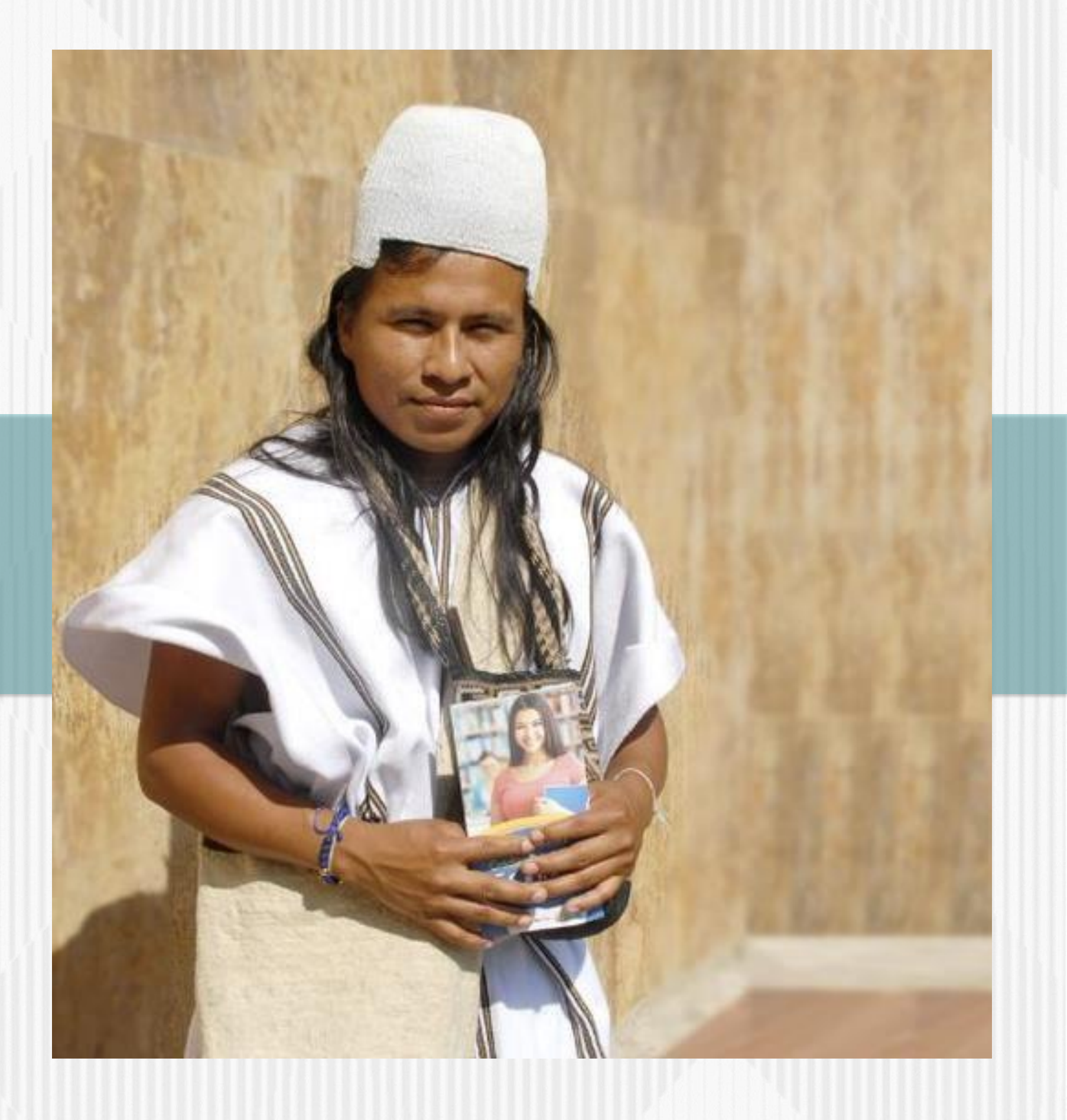

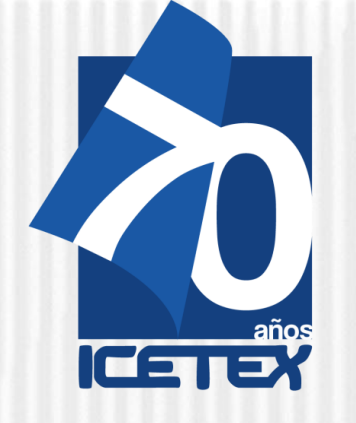

Consulte la información de la convocatoria EDUCADORES RURALES Y ETNOEDUCADORES RURALES **DIPLOMADOS EN Y PARA LA RURALIDAD** Cohorte 2021-2

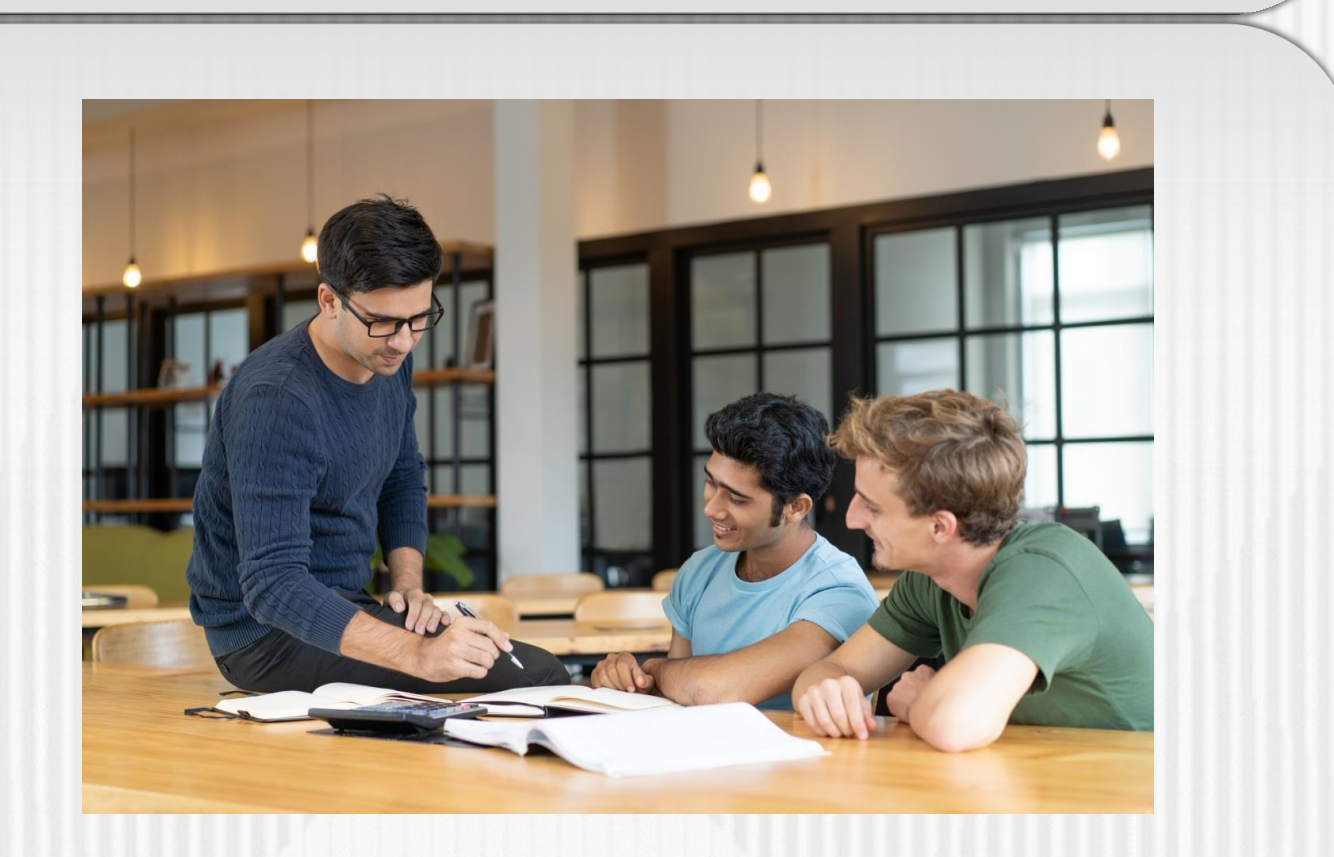

-Validar antes de iniciar el proceso de inscripción con su número de documento, si se encuentra habilitado para participar en la Convocatoria Educadores rurales y Etnoeducadores rurales – Cohorte 2021-2.

-Para ello, haga clic en el enlace: https://www.icetex.gov.co/portalacces/GestionCredito/I FS/ConsultaDocente2.aspx

- Si usted es uno de los educadores rurales habilitados para realizar uno de los diplomados en y para la ruralidad, en los términos definidos en esta convocatoria, por favor, siga estas indicaciones para inscribirse y solicitar el crédito condonable ante ICETEX.

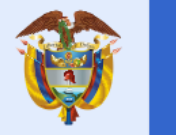

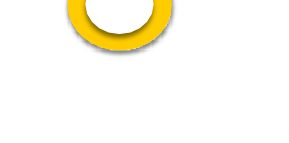

**iRECUERDE!** 

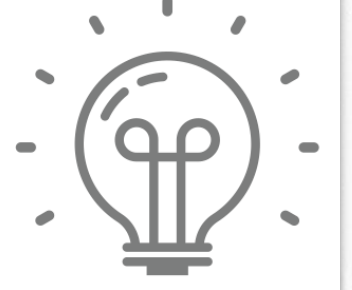

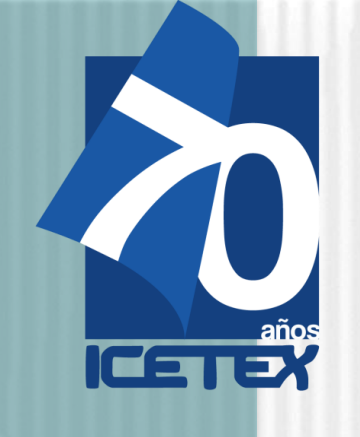

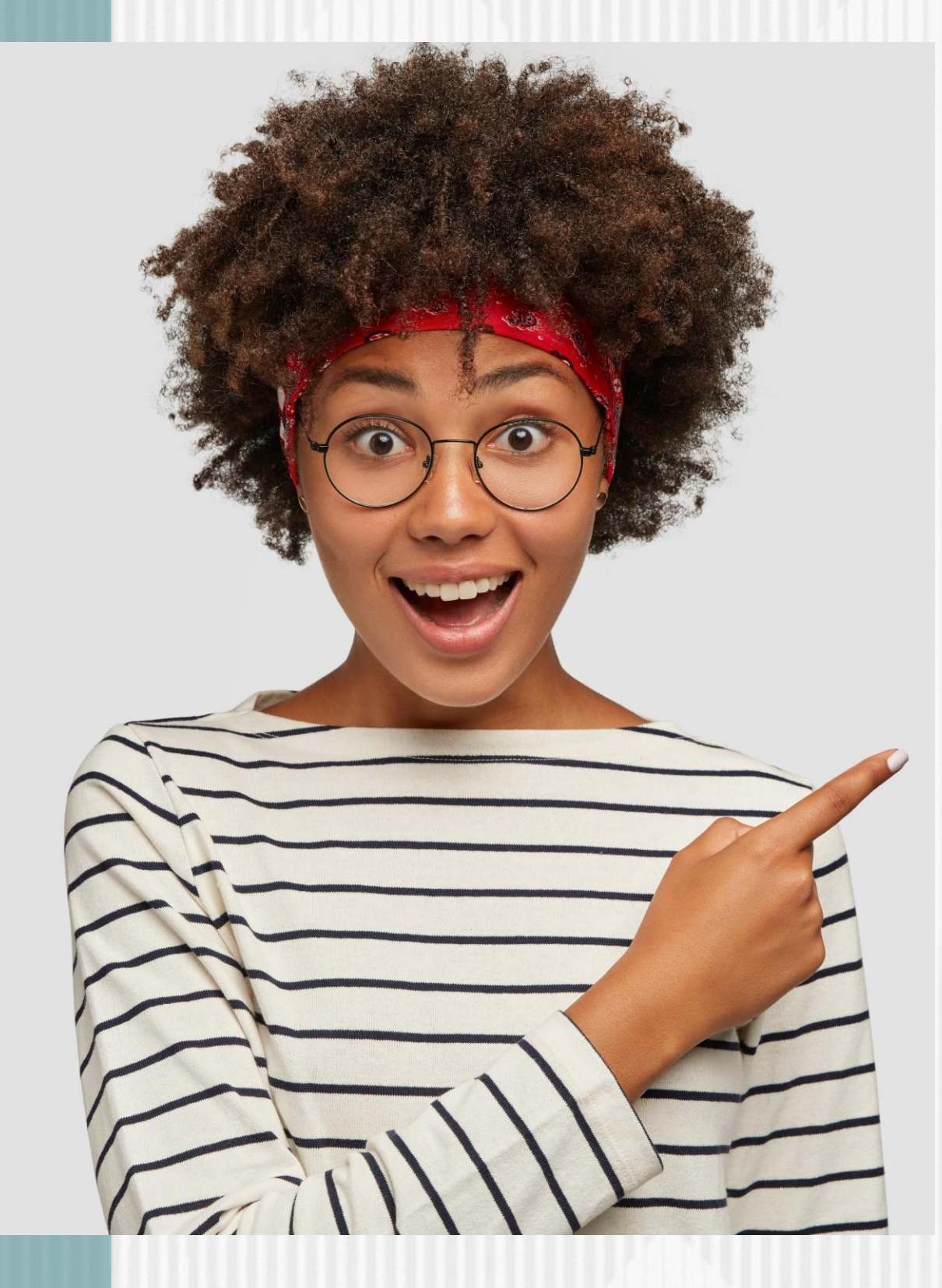

## **Inscripción de los educadores en el ICETEX y solicitud del crédito** condonable

Una vez el ICETEX hayapublicado la convocatoria en la página web https://portal.icetex.gov.co/Portal/Home/HomeEstudiante/fondos-enadministracion-Listado/formacion-continua-para-educadores-en-servicio-delas-instituciones-educativas-oficiales-2021

Ingresa al Link: https://www.icetex.gov.co/portalacces/GestionCredito/IFS/Con sultaDocente2.aspx

Número de Documento

CONSULTAR

Una vez allí, diligencie su número de documento de identidad para confirmar si usted se encuentra habilitado para participar en la Convocatoria Convocatoria para Educadores rurales y Etnoeducadores rurales. Diplomados en y para la Ruralidad - Cohorte 2021-2

Una vez verifique que se encuentra habilitado para la convocatoria, proceda a realizar su proceso de inscripción.

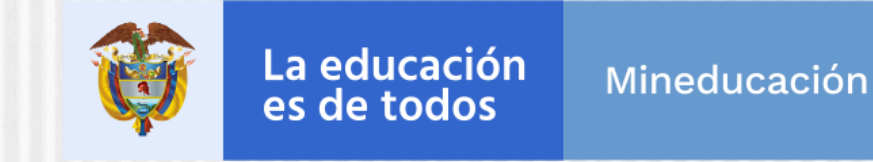

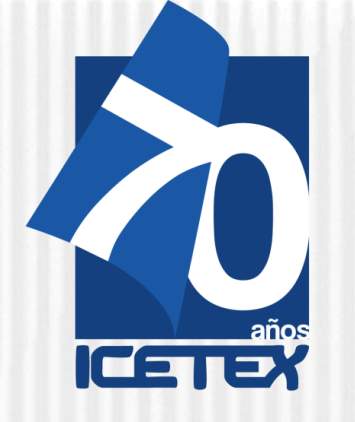

01

Para participar en la Convocatoria para Educadores rurales y Etnoeducadores rurales. Diplomados en y para la Ruralidad -Cohorte 2021-2 debe continuar con el "Diligenciamiento del formulario de inscripción".

Para ello, debe diligenciar el Formulario de Inscripción dispuesto en el link:

https://solicitudes.icetex.gov.co/solicitudes/login.sm

| ICE ELESS            |  |
|----------------------|--|
| Usuario:             |  |
| Contraseña:          |  |
| Lingresar            |  |
| Recuperar Contraseña |  |
| & Registrarse        |  |

Un (1) diplomado del Fondo de Formación Continua y, en consecuencia, a un (1) crédito condonable. **NO** es posible acceder a dos (2) o más diplomados o a dos (2) o más créditos condonables.

 Nota 3 La elección de universidad o Institución de Educación Superior está sujeta a la conformación de grupos con un número mínimo de educadores. Durante el proceso, el Ministerio de Educación Nacional podrá realizar reasignación de universidad o Institución de Educación Superior (Ver. Texto de la convocatoria).

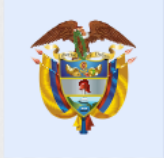

La educación es de todos

Mineducación

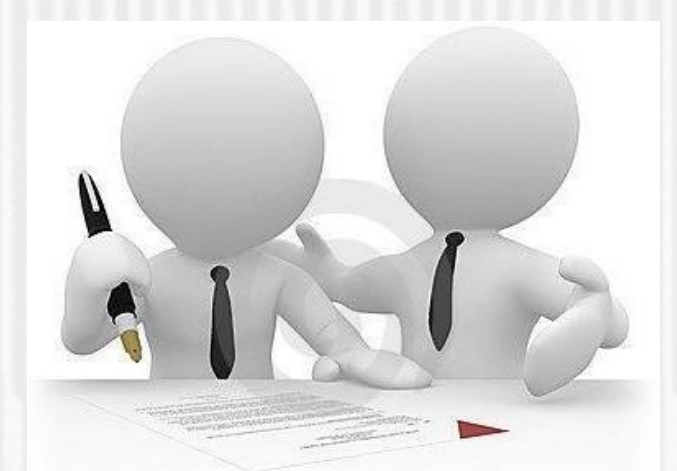

## Nota 1

Para ingresar a diligenciar el formulario de inscripción, usted deberá registrarse para continuar con el proceso.

## Nota 2

Los educadores solo pueden acceder a:

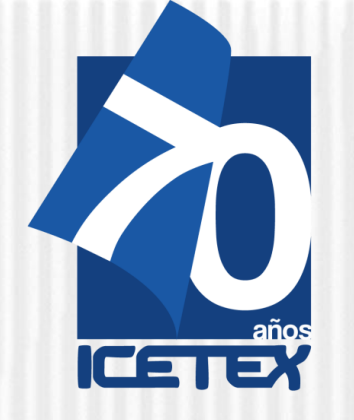

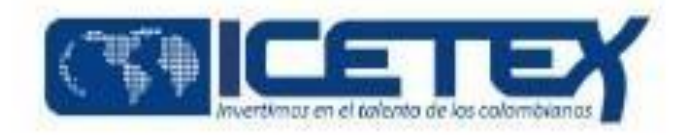

# 02

Antes de continuar, usted debe **registrarse.** 

Para ello, de clic sobre la palabra "REGISTRARSE" como se evidencia a continuación:

**Nota:** Si usted ha participado en convocatorias anteriores, le recomendamos registrarse utilizando un correo electrónico diferente al utilizado previamente. Si presenta problemas al momento de inscribirse, puede escribir al correo

formacioncontinua@icetex.gov.co

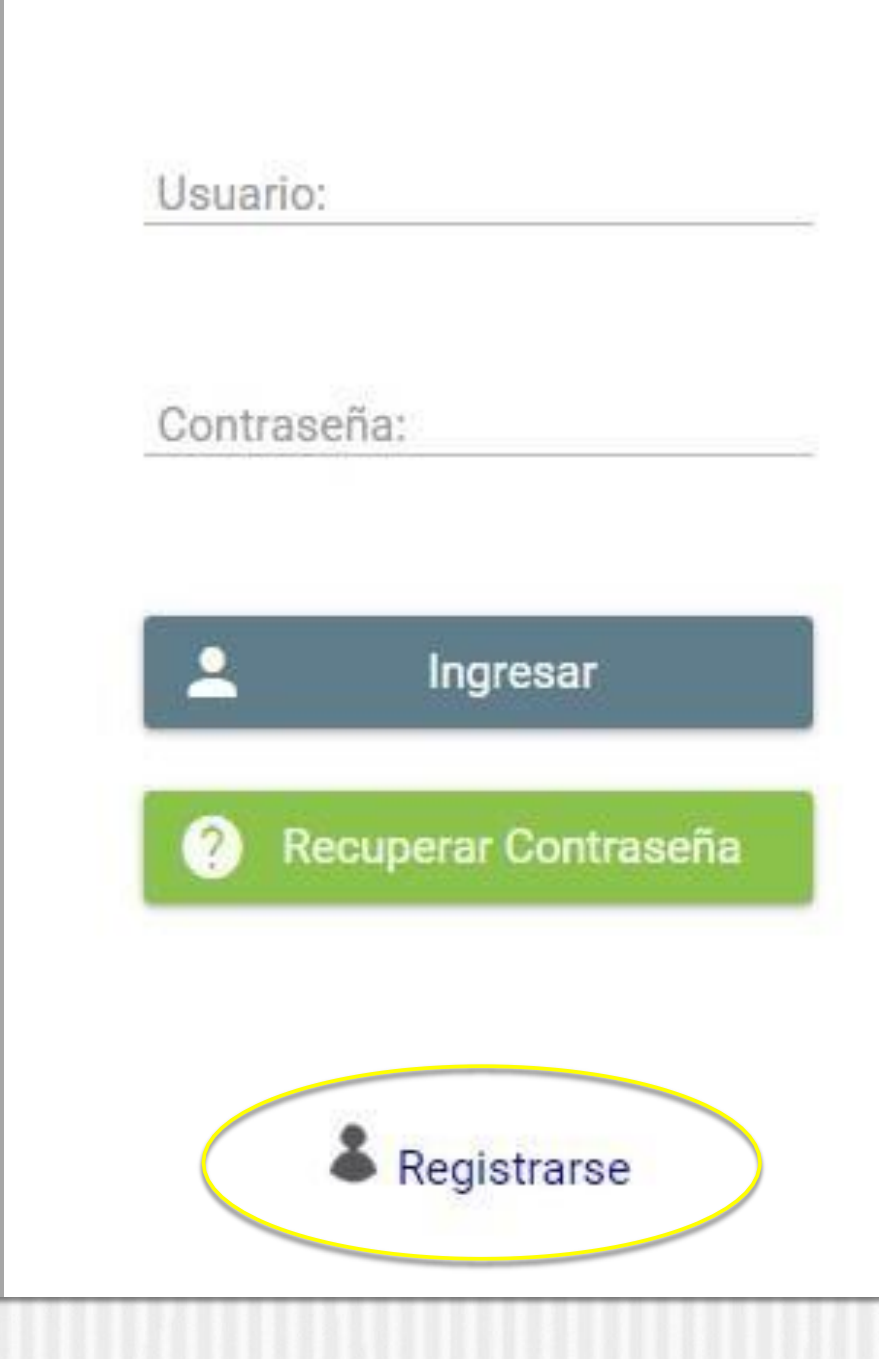

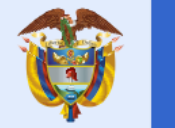

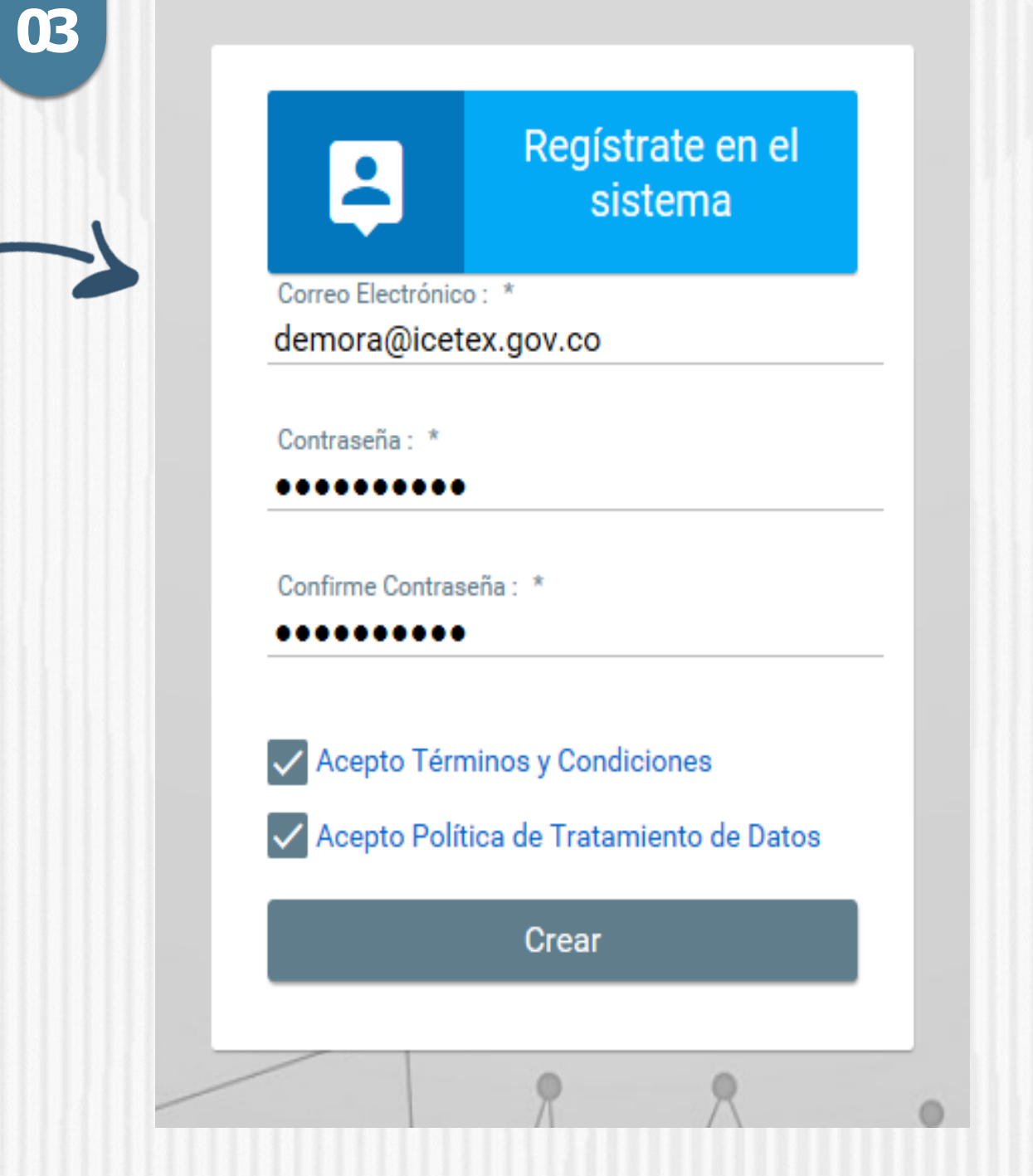

**Recuerda** Usted debe ingresar una Contraseña que sea De fácil recordación

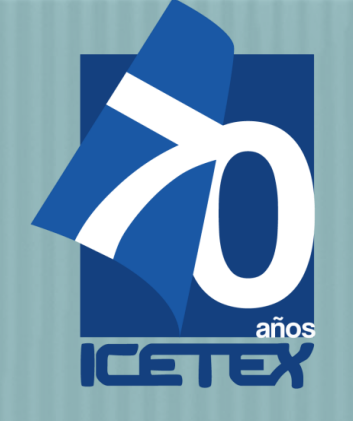

04

## PASO 1. INSCRIPCIÓN

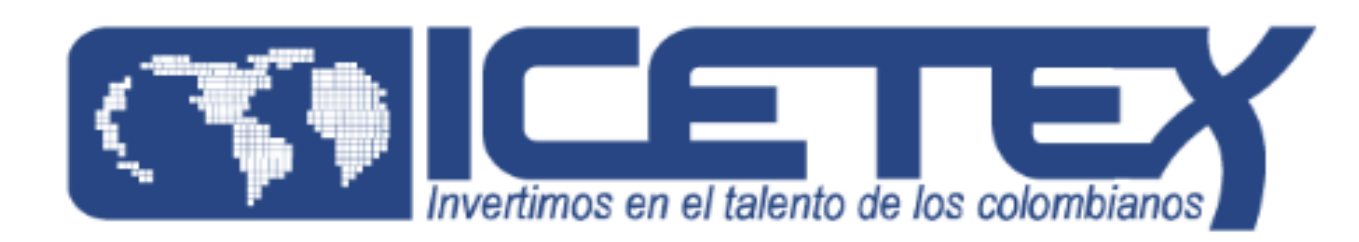

### Bienvenido

Gracias por registrarse al sistema de ICETEX. Para empezar a utilizar su cuenta solo necesita confirmar su dirección de correo electrónico:

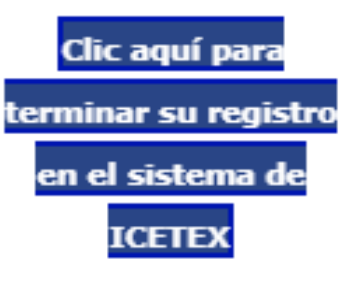

**Revisar el correo electrónico** registrado en el paso anterior en **bandeja de entrada, correo no deseado o SPAM**; recibirá un correo electrónico con destinatario NOREPLY de ICETEX

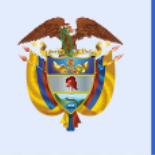

La educación es de todos

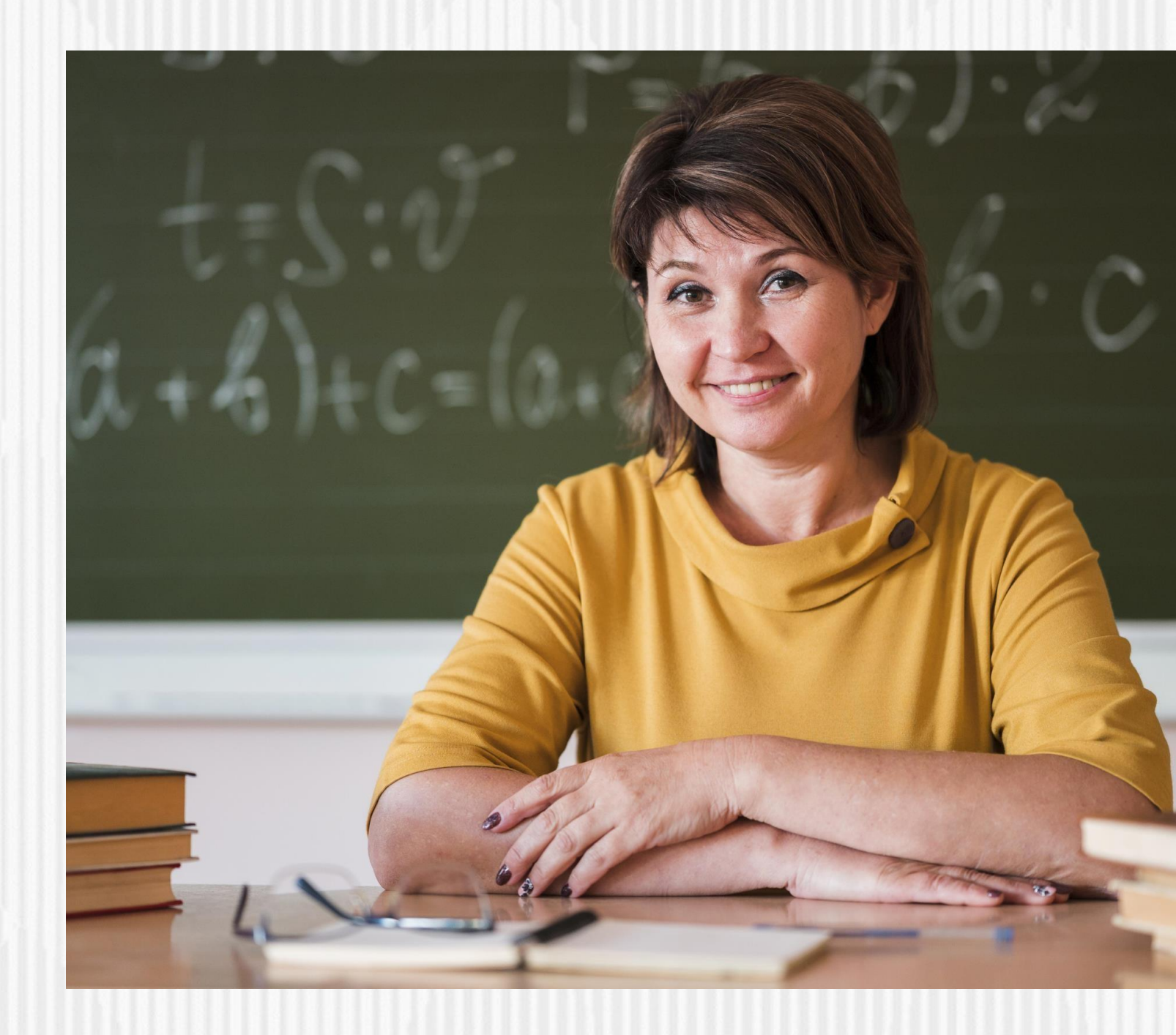

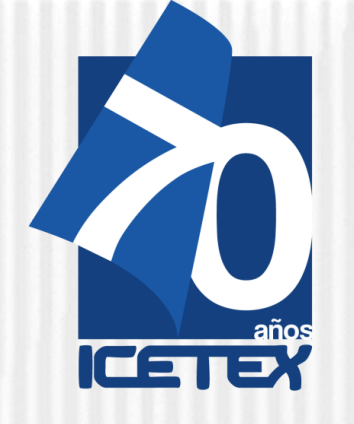

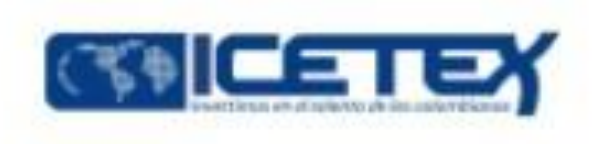

05

Dar Clic en VOLVER para registrar los datos de acceso

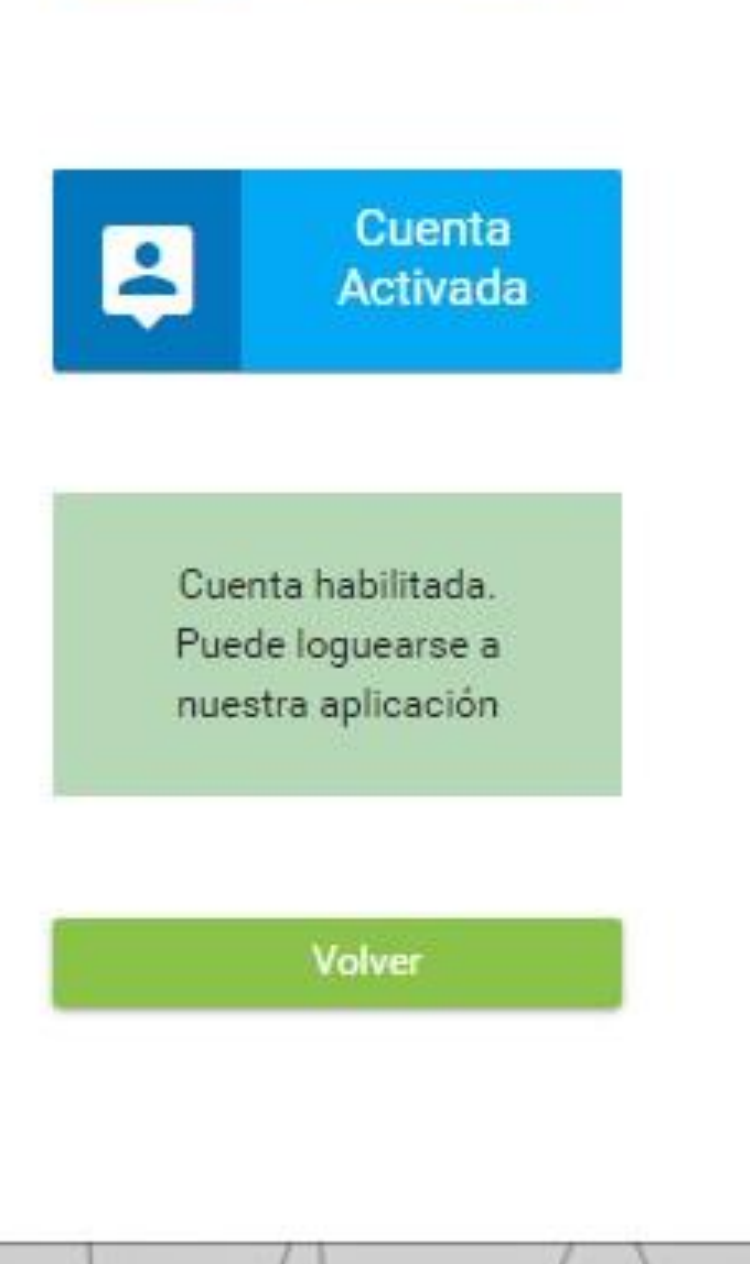

06 Ingrese e

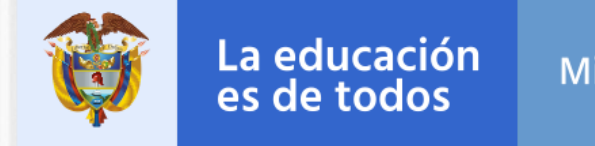

Mineducación

## Ingrese el usuario (correo electrónico) y contraseña registrada en la indicación **04.**

# De clic en INGRESAR

|        |                                 | X  |
|--------|---------------------------------|----|
| Usuari | 0:                              |    |
| Contra | seña:                           |    |
| ±      | Ingresar<br>Recuperar Contrasei | ña |
|        | & Registrarse                   |    |

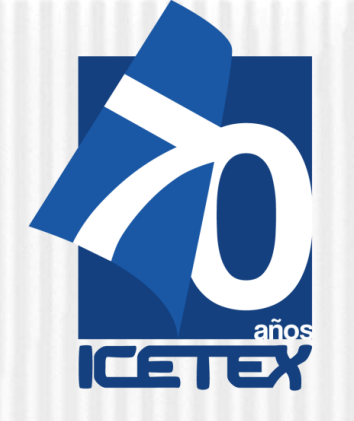

# **iRECUERDE!**

Antes de iniciar con el **"Diligenciamiento del Formulario",** deberá responder la siguiente pregunta:

**Confirmo que he validado mis datos** en el enlace dispuesto por ICETEX <u>https://www.icetex.gov.co/portalacces/GestionCredito/IFS/ConsultaDocente2.aspx</u> y verifiqué que me encuentro habilitado para participar en la Convocatoria para Educadores rurales y Etnoeducadores rurales. Diplomados en y para la Ruralidad -Cohorte 2021-2.

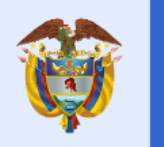

La educación es de todos

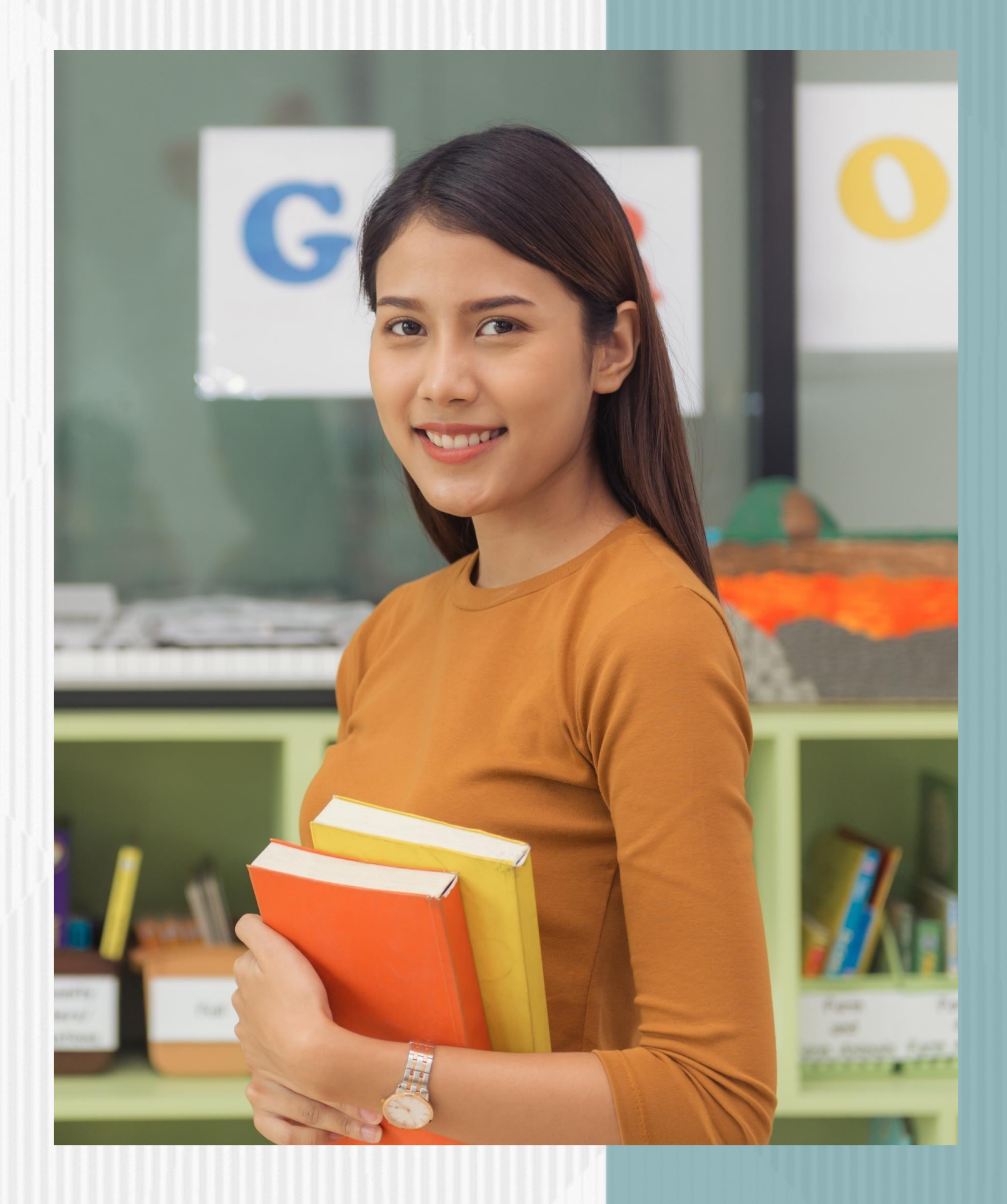

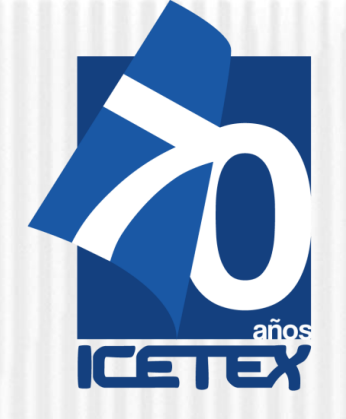

07

Con la activación del correo podrá ingresar a la plataforma virtual y realizar el registro del formulario de inscripción para la convocatoria Educadores rurales Diplomados en y para la Ruralidad Cohorte 2021-2

De clic en el botón **Educadores** rurales **Diplomados en** y para la **Ruralidad Cohorte 2021-2** 

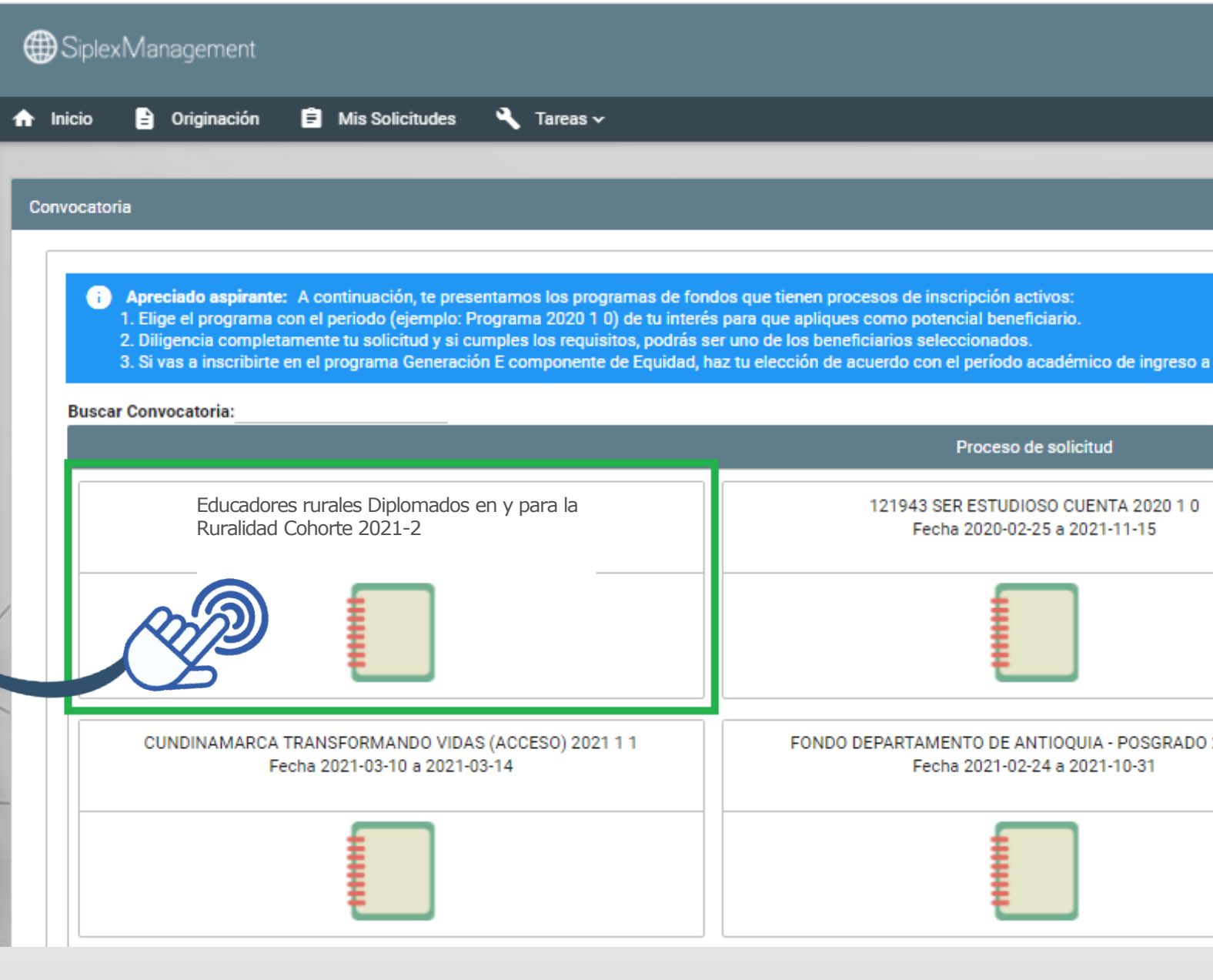

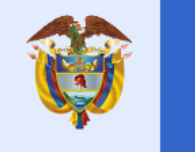

La educación es de todos

|                        | Buscar Q 🗐 💄 (                                                                   | IJ |
|------------------------|----------------------------------------------------------------------------------|----|
|                        |                                                                                  |    |
|                        | -                                                                                |    |
|                        |                                                                                  | ٦  |
|                        | X                                                                                |    |
| a tu institucion de Ed | ucación Superior.                                                                |    |
|                        |                                                                                  |    |
|                        | ADJUDICACION DEPARTAMENTO DE ANTIOQUIA 2021 1 0<br>Fecha 2021-02-24 a 2021-08-31 |    |
|                        |                                                                                  |    |
| 0 2021 1 0             | JENARO DIAZ JORDAN CONDONABLE ADJ 2021 1 0<br>Fecha 2020-12-01 a 2021-03-30      |    |
|                        |                                                                                  |    |
|                        |                                                                                  |    |

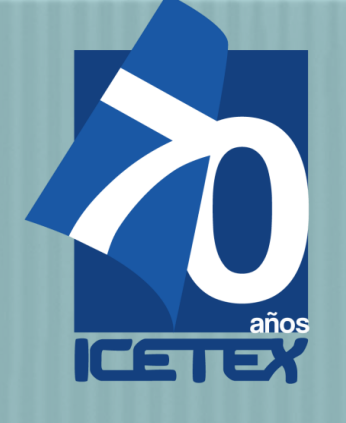

08

Asegúrese de encontrarse en la **Convocatoria Educadores** rurales Diplomados en y para la Ruralidad Cohorte **2021-2** y diligencie todos los módulos establecidos en el formulario

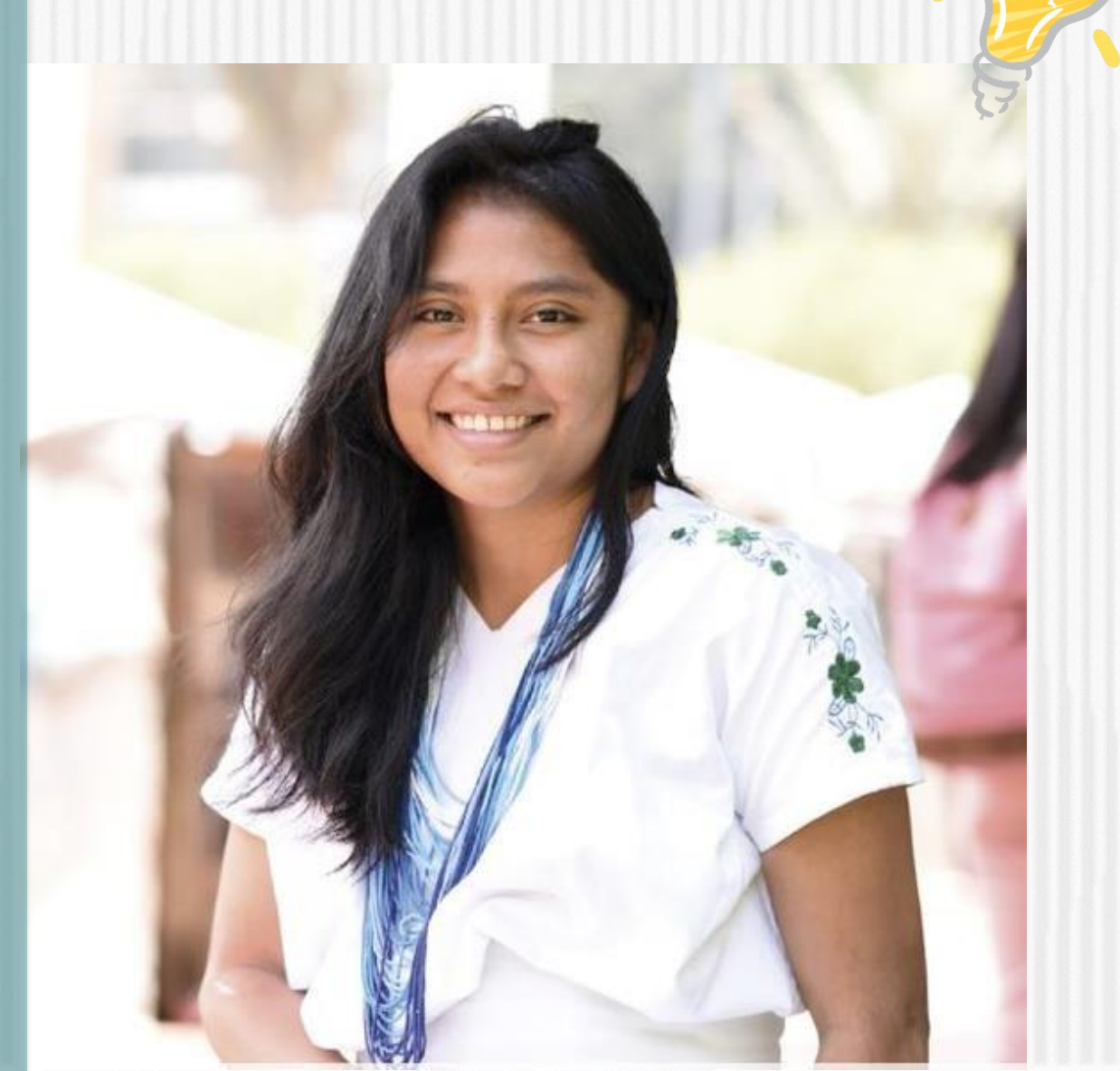

| ses convocatoria                                                                                                    |                                                                                                    |                            |
|----------------------------------------------------------------------------------------------------|----------------------------------------------------------------------------------------------------|----------------------------|
| 1 Publicación                                                                                                    |                                                                                                    |                            |
|                                                                                                    |                                                                                                    |                            |
|                                                                                                    | Progreso general                                                                                                    | Avance diligenciamiento    |
| Convocatoria para Educadores rurales Diplomados<br>en y para la Ruralidad Coborte 2021-2                                                                                                    |                                                                                                    |                            |
|                                                                                                    | 37%                                                                                                    | 50%                        |
| Dias restantes cierre convocatoria                                                                                                    | di la                                                                                                    |                            |
| 4 días 8:15:4                                                                                                    |                                                                                                    |                            |
|                                                                                                    |                                                                                                    |                            |
| i Bienvenido!                                                                                                    |                                                                                                    |                            |
| <ul> <li>Bienvenido!</li> <li>Antes de iniciar con el diligenciamiento del formulario ten en c</li> <li>1. Puedes ingresar a tu solicitud cuantas veces desees mientro</li> <li>2. Para finalizar debes dar click al botón COMPLETAR SOLICIT</li> <li>3. Una vez completes la solicitud NO podrás realizar modificado</li> </ul>                                                                                                    | cuenta:<br>as la convocatoria esté activa.<br>"UD para que tu proceso de inscripción finalice exitosamente<br>ciones al formulario de inscripción.                                                                                                    |                            |
| <ul> <li>Bienvenido!</li> <li>Antes de iniciar con el diligenciamiento del formulario ten en o<br/>1. Puedes ingresar a tu solicitud cuantas veces desees mientro<br/>2. Para finalizar debes dar click al botón COMPLETAR SOLICIT<br/>3. Una vez completes la solicitud NO podrás realizar modificad</li> </ul>                                                                                                    | euenta:<br>as la convocatoria esté activa.<br>'UD para que tu proceso de inscripción finalice exitosamente<br>ciones al formulario de inscripción.                                                                                                    | co Resumen de la solicitud |
| <ul> <li>Bienvenido!</li> <li>Antes de iniciar con el diligenciamiento del formulario ten en c</li> <li>Puedes ingresar a tu solicitud cuantas veces desees mientr</li> <li>Para finalizar debes dar click al botón COMPLETAR SOLICIT</li> <li>Una vez completes la solicitud NO podrás realizar modificad</li> </ul>                                                                                                    | euenta:<br>as la convocatoria esté activa.<br>"UD para que tu proceso de inscripción finalice exitosamente<br>ciones al formulario de inscripción.<br>Proceso de solicitud                                                                             | তে Resumen de la solicitud |
| Bienvenido!<br>Antes de iniciar con el diligenciamiento del formulario ten en con 1. Puedes ingresar a tu solicitud cuantas veces desees mientro 2. Para finalizar debes dar click al botón COMPLETAR SOLICIT 3. Una vez completes la solicitud NO podrás realizar modificad Autorización PARA EL TRATAMIENTO DE DATOS                                                                                                    | euenta:<br>as la convocatoria esté activa.<br>"UD para que tu proceso de inscripción finalice exitosamente<br>ciones al formulario de inscripción.<br>Proceso de solicitud<br>DATOS DEL SOLICITANTE                                                    | C Resumen de la solicitud  |
| Bienvenido!     Antes de iniciar con el diligenciamiento del formulario ten en o     1. Puedes ingresar a tu solicitud cuantas veces desees mientr     2. Para finalizar debes dar click al botón COMPLETAR SOLICIT     3. Una vez completes la solicitud NO podrás realizar modificad      AUTORIZACIÓN PARA EL TRATAMIENTO DE DATOS                                                                                                    | euenta:<br>as la convocatoria esté activa.<br>'UD para que tu proceso de inscripción finalice exitosamente<br>ciones al formulario de inscripción.<br>Proceso de solicitud<br>DATOS DEL SOLICITANTE                                                    | C Resumen de la solicitud  |
| Bienvenido! Antes de iniciar con el diligenciamiento del formulario ten en o 1. Puedes ingresar a tu solicitud cuantas veces desees mientr 2. Para finalizar debes dar click al botón COMPLETAR SOLICIT 3. Una vez completes la solicitud NO podrás realizar modificad  AUTORIZACIÓN PARA EL TRATAMIENTO DE DATOS  s menor de edad, ingresa los datos de tu apoderado (podrá ser tu padre, tu madre, tutor o persona que te represente)                                     | euenta:<br>as la convocatoria esté activa.<br>"UD para que tu proceso de inscripción finalice exitosamente<br>ciones al formulario de inscripción.<br>Proceso de solicitud<br>DATOS DEL SOLICITANTE<br>Ingresa la información personal del solicitante | C Resumen de la solicitud  |
| Bienvenido! Antes de iniciar con el diligenciamiento del formulario ten en o Devento de la solicitud cuantas veces desees mientre Para finalizar debes dar click al botón COMPLETAR SOLICIT Una vez completes la solicitud NO podrás realizar modificad  AUTORIZACIÓN PARA EL TRATAMIENTO DE DATOS  AUTORIZACIÓN PARA EL TRATAMIENTO DE DATOS s menor de edad, ingresa los datos de tu apoderado (podrá ser tu padre, tu madre, tutor o persona que te represente)  SARLAFT | euenta:<br>as la convocatoria esté activa.<br>"UD para que tu proceso de inscripción finalice exitosamente<br>ciones al formulario de inscripción.<br>Proceso de solicitud<br>DATOS DEL SOLICITANTE<br>Ingresa la información personal del solicitante | CO Resumen de la solicitud |

| 1 Publicación                                                                                                    |                                                                                                    |                            |
|----------------------------------------------------------------------------------------------------|----------------------------------------------------------------------------------------------------|----------------------------|
| Convocatoria para Educadores rurales Diplomados<br>en y para la Ruralidad Cohorte 2021-2<br>Días restantes cierre convocatoria<br>4 días 8:15:4                                                                                                    | Progreso general                                                                                                    | Avance diligenciamiento    |
|                                                                                                    |                                                                                                    |                            |
| <ul> <li>Bienvenido!</li> <li>Antes de iniciar con el diligenciamiento del formulario ten en cue</li> <li>1. Puedes ingresar a tu solicitud cuantas veces desees mientras</li> <li>2. Para finalizar debes dar click al botón COMPLETAR SOLICITUE</li> <li>3. Una vez completes la solicitud NO podrás realizar modificacion</li> </ul>                                                                                                    | nta:<br>la convocatoria esté activa.<br>) para que tu proceso de inscripción finalice exitosamente.<br>nes al formulario de inscripción.                                                                                                    | G Resumen de la solicitud  |
| <ul> <li>Bienvenido!</li> <li>Antes de iniciar con el diligenciamiento del formulario ten en cue</li> <li>1. Puedes ingresar a tu solicitud cuantas veces desees mientras</li> <li>2. Para finalizar debes dar click al botón COMPLETAR SOLICITUE</li> <li>3. Una vez completes la solicitud NO podrás realizar modificacio</li> </ul>                                                                                                    | nta:<br>la convocatoria esté activa.<br>) para que tu proceso de inscripción finalice exitosamente.<br>nes al formulario de inscripción.                                                                                                    | CD Resumen de la solicitud |
| <ul> <li>Bienvenido!</li> <li>Antes de iniciar con el diligenciamiento del formulario ten en cue</li> <li>1. Puedes ingresar a tu solicitud cuantas veces desees mientras</li> <li>2. Para finalizar debes dar click al botón COMPLETAR SOLICITUE</li> <li>3. Una vez completes la solicitud NO podrás realizar modificacion</li> </ul>                                                                                                    | nta:<br>la convocatoria esté activa.<br>O para que tu proceso de inscripción finalice exitosamente.<br>nes al formulario de inscripción.<br>Proceso de solicitud                                                                             | C Resumen de la solicitud  |
| i Bienvenido!<br>Antes de iniciar con el diligenciamiento del formulario ten en cue<br>1. Puedes ingresar a tu solicitud cuantas veces desees mientras<br>2. Para finalizar debes dar click al botón COMPLETAR SOLICITUE<br>3. Una vez completes la solicitud NO podrás realizar modificacio                                                                                                    | nta:<br>la convocatoria esté activa.<br>O para que tu proceso de inscripción finalice exitosamente.<br>nes al formulario de inscripción.<br>Proceso de solicitud<br>DATOS DEL SOLICITANTE                                                    | CO Resumen de la solicitud |
| i)       Bienvenido!         Antes de iniciar con el diligenciamiento del formulario ten en cue         1. Puedes ingresar a tu solicitud cuantas veces desees mientras         2. Para finalizar debes dar click al botón COMPLETAR SOLICITUD         3. Una vez completes la solicitud NO podrás realizar modificacio         AUTORIZACIÓN PARA EL TRATAMIENTO DE DATOS         es menor de edad, ingresa los datos de tu apoderado (podrá ser tu padre, tu madre, tutor o persona que te represente) | nta:<br>la convocatoria esté activa.<br>O para que tu proceso de inscripción finalice exitosamente.<br>nes al formulario de inscripción.<br>Proceso de solicitud<br>DATOS DEL SOLICITANTE<br>Ingresa la información personal del solicitante | CO Resumen de la solicitud |
| Bienvenido!     Antes de iniciar con el diligenciamiento del formulario ten en cue     1. Puedes ingresar a tu solicitud cuantas veces desees mientras     2. Para finalizar debes dar click al botón COMPLETAR SOLICITUE     3. Una vez completes la solicitud NO podrás realizar modificacio      AUTORIZACIÓN PARA EL TRATAMIENTO DE DATOS     es menor de edad, ingresa los datos de tu apoderado (podrá ser tu padre, tu madre, tutor o persona que te represente)      SARLAFT                    | nta:<br>la convocatoria esté activa.<br>O para que tu proceso de inscripción finalice exitosamente.<br>nes al formulario de inscripción.<br>Proceso de solicitud<br>DATOS DEL SOLICITANTE<br>Ingresa la información personal del solicitante | CO Resumen de la solicitud |

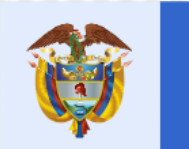

## La educación es de todos

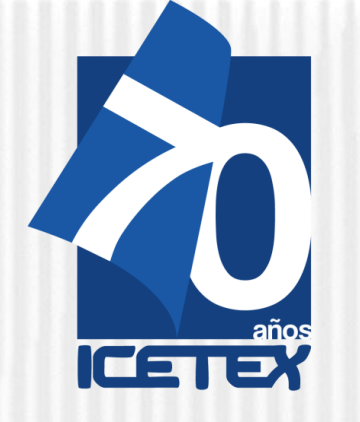

09

Una vez inscrito, el educador deberá esperar a la publicación del resultado en la fecha indicada en el calendario de la convocatoria. Para ver su resultado ingrese al link:

https://portal.icetex.gov.co/Portal/Home/HomeEstud iante/fondos- en-administracion/consulta**resultados** 

| CONSULTA I | DE RESULTADO | EN ICETEX |
|------------|--------------|-----------|
|------------|--------------|-----------|

Los resultados de las solicitudes de financiacion a traves de cada linea de credito, se publican en las fechas programadas en el Calendario.

Tipo de Documento

Documento:

| CEDULA DE CIUDADANI |
|---------------------|
|                     |
| Consultar           |

| 10                                                                                                    | RECUERDA                                                                                    |  |  |  |
|----------------------------------------------------------------------------------------------------|---------------------------------------------------------------------------------------------|--|--|--|
| - Una vez diligenciado el documento de identidad, la página<br>le mostrará una ventana como la que se muestra a<br>continuación: |                                                                                             |  |  |  |
| Oficina virtual<br>Ingrese a la Oficina Virtual con correo electrónico y co                                                      | ntraseña para realizar transacciones referentes a tu crédito.                               |  |  |  |
| Si ya tienes usuario y contraseña, por favor inicia sesi                                                                         | ón, de lo contrario accede al lin <mark>t <u>Regístrate Aquí</u></mark>                     |  |  |  |
| Correo Electrónico                                                                                                    |                                                                                             |  |  |  |
| Contraseña                                                                                                    |                                                                                             |  |  |  |
| Código de Seguridad                                                                                                    |                                                                                             |  |  |  |
| C LWB7Z                                                                                                    |                                                                                             |  |  |  |
|                                                                                                    | Ingresar                                                                                    |  |  |  |
| ¿Olvidaste tu contraseña?                                                                                                    |                                                                                             |  |  |  |
| Si usted no cuen<br>de cor                                                                                                    | ta con USUARIO y CONTRASEÑA, antes<br>ntinuar usted debe dar clic en<br>"REGISTRARSE AQUÍ", |  |  |  |

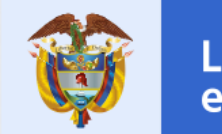

La educación es de todos

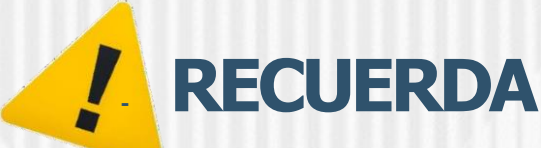

## Cuando termine el registro, usted podrá ingresar para ver los resultados del estado de su inscripción.

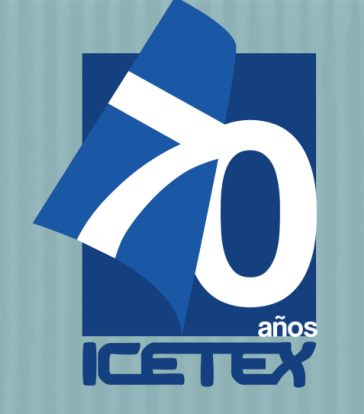

## Aprobación de la inscripción de los Educadores por la Junta Administradora

Para llevar a cabo la aprobación de los educadores que cumplieron con los requisitos de inscripción, se debe realizar la Junta Administradora estipulada por el Reglamento Operativo del Fondo de Formación Continua.

Siel educador cumple con los requisitos de inscripción, la Junta Administradora lo aprobará como posible beneficiario del Fondo y autorizará a ICETEX a cargar en la plataforma el estado **"APROBADO SUJETO VERIFICACIÓN REQUISITOS".** 

Los resultados serán publicados en la página del Fondo de Formación Continua del ICETEX.

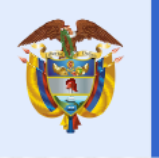

La educación es de todos

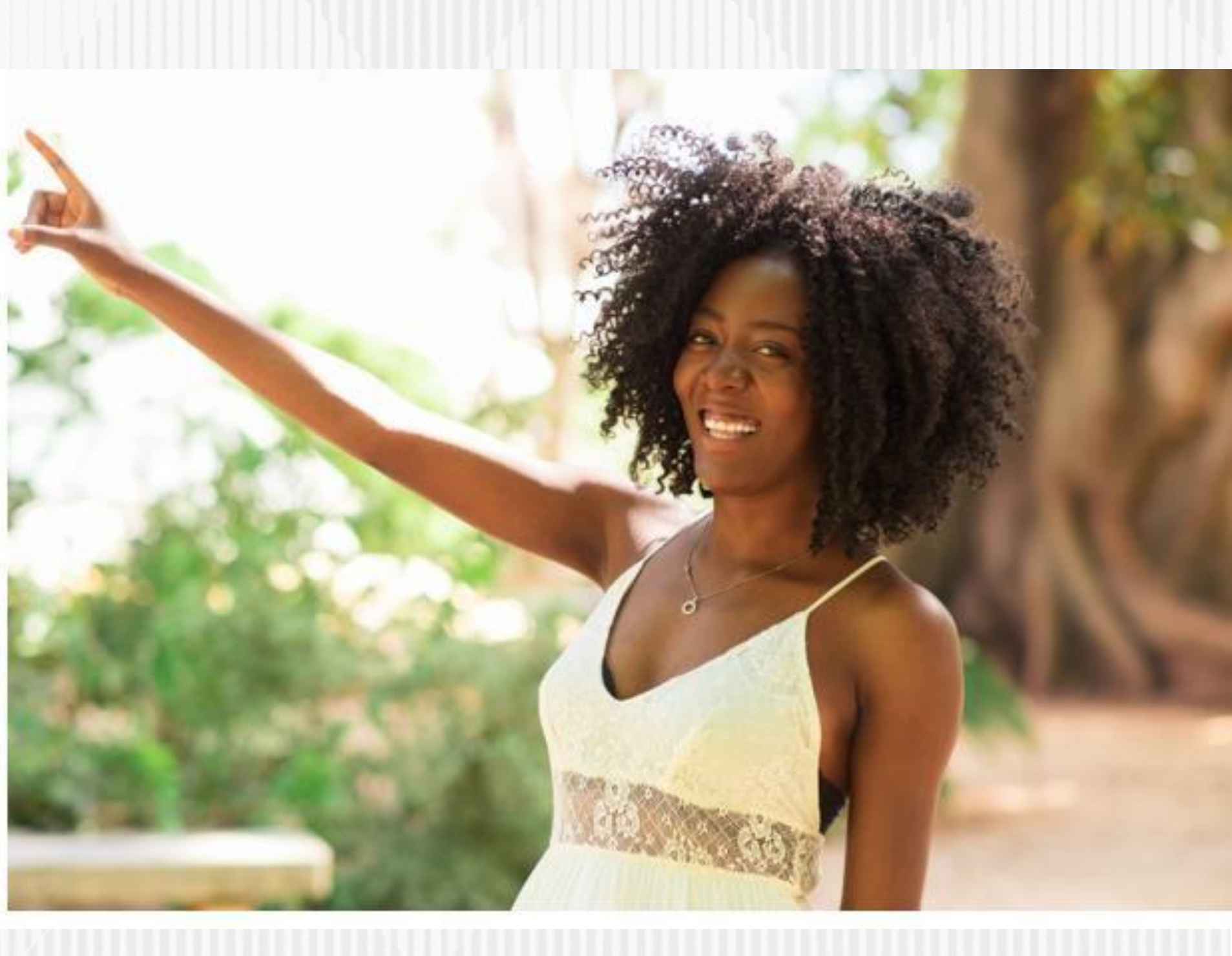

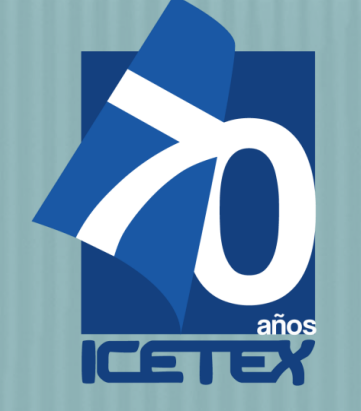

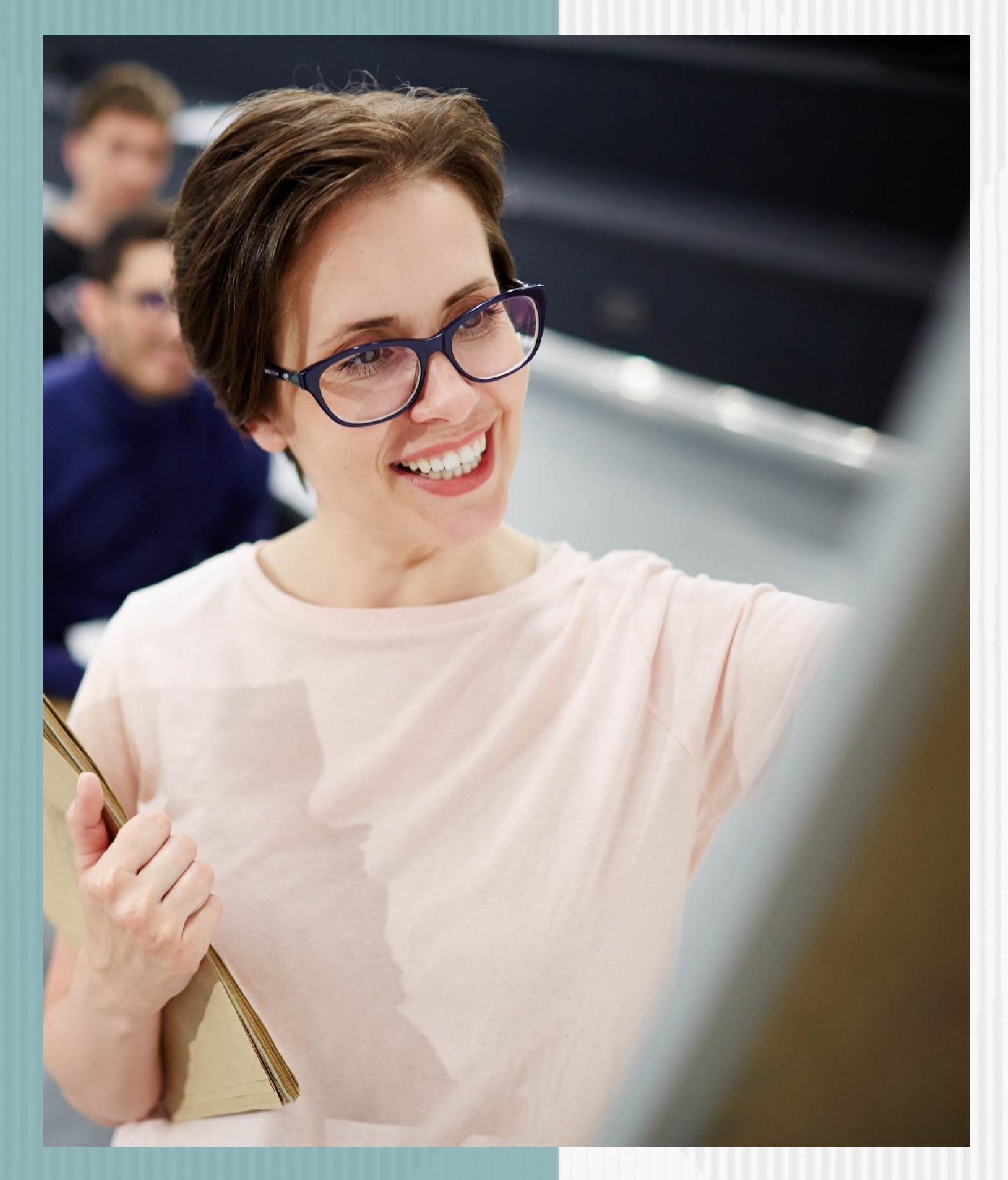

## Cronograma del Paso 1 (Inscripción):

A

Publicación de la co

Inscripciones de los plataforma de ICETE

Publicación de resu educadores para condonables

Si tiene dudas o si presenta problemas al momento de inscribirse, puede escribir al correo <u>formacioncontinua@icetex.gov.co</u>

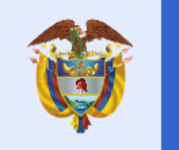

| ctividad                                              | Fecha                                              |
|-------------------------------------------------------|----------------------------------------------------|
| onvocatoria.                                          | Lunes 23 de agosto de 2021                         |
| educadores en la<br>EX.                               | Del 24 de agosto al<br>10 de septiembre<br>de 2021 |
| Itados de la inscripción de<br>solicitar los créditos | 17 de septiembre de 2021                           |

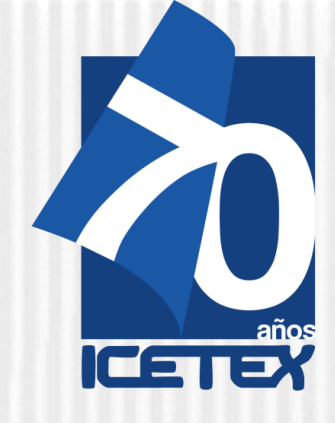

# Gracias

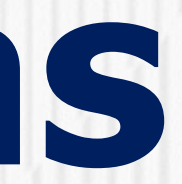

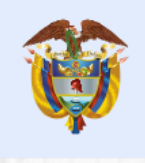

La educación es de todos